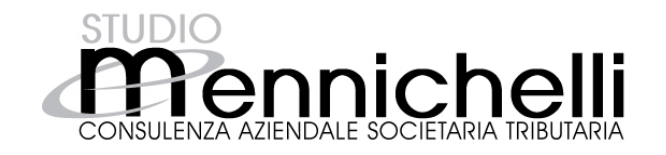

## Procedura di Attivazione Guidata.

Gentile cliente. Per attivare il software, segui i semplicissimi passaggi di seguito indicati. Per qualsiasi dubbio, puoi contattarci e ti aiuteremo a risolvere ogni tuo problema.

Primo passaggio, Clicca su **Scarica software** Partirà l'installazione di Bussolastar sul tuo computer.

- Attendi la fine dell'installazione. Una volta terminato il download, clicca "avanti" accettando la licenza e percorri tutta la procedura guidata fino al suo completamento (qualche antivirus potrebbe bloccare il download, clicca Tranquillamente "ok" ed abilita il download.)
- Lancia il software dall'apposita icona a forma di bussola presente ora sul tuo desktop, (o da dove abitualmente ricevi i download di programmi sul tuo pc);
- Clicca sulla terza iconcina in alto partendo da sinistra "attiva programma";

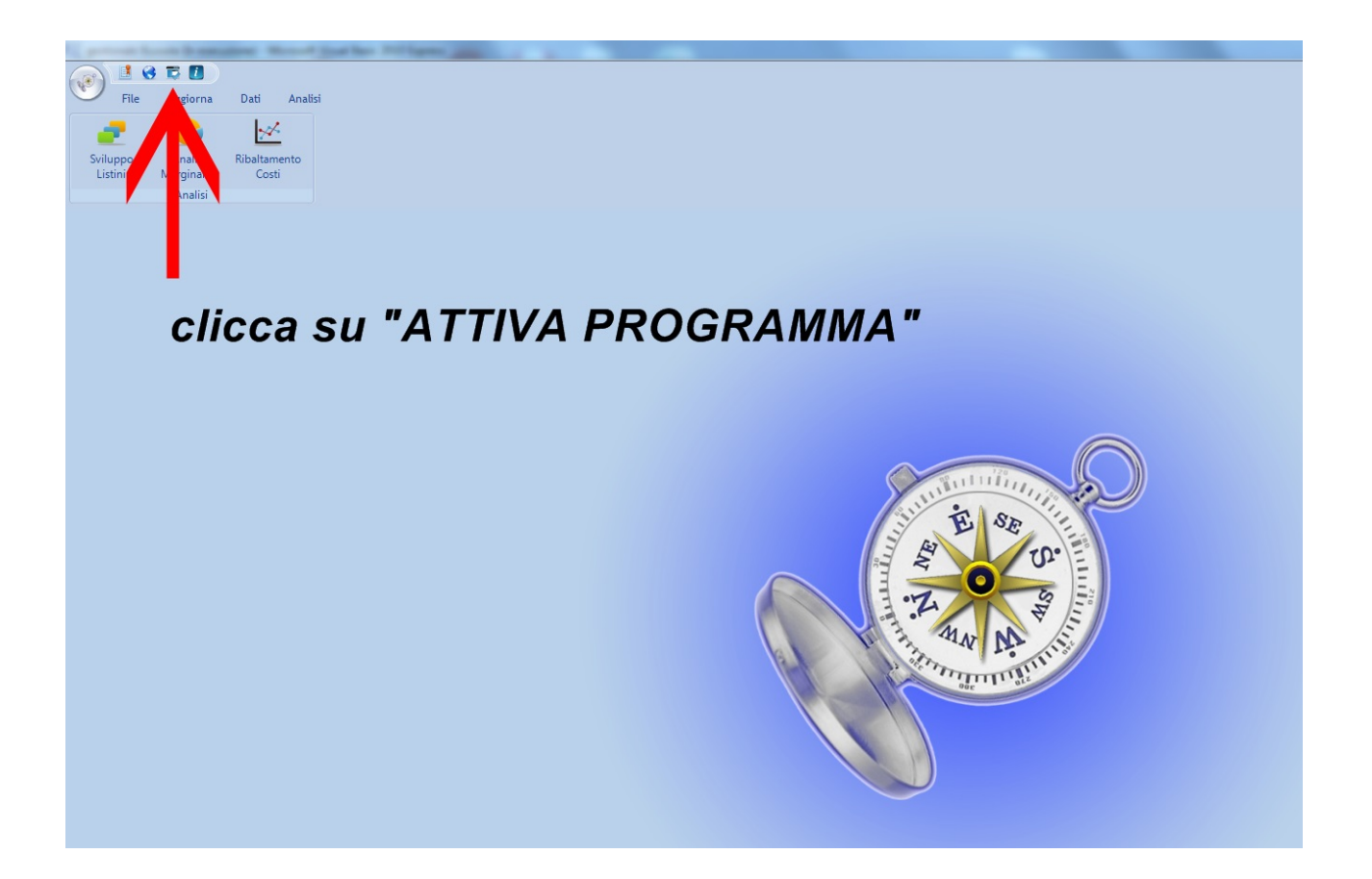

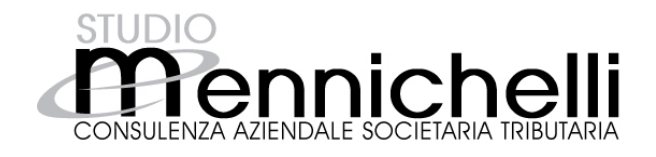

 Apparirà un'altra finestra, dovrai copiare il codice seriale (immagine seguente, freccia nera). Puoi copiarlo selezionandolo tenendo il tasto sinistro del mouse premuto e, successivamente, cliccando su tasto destro comando "copia". Oppure tramite la tastiera del tuo pc premendo "ctr + C"

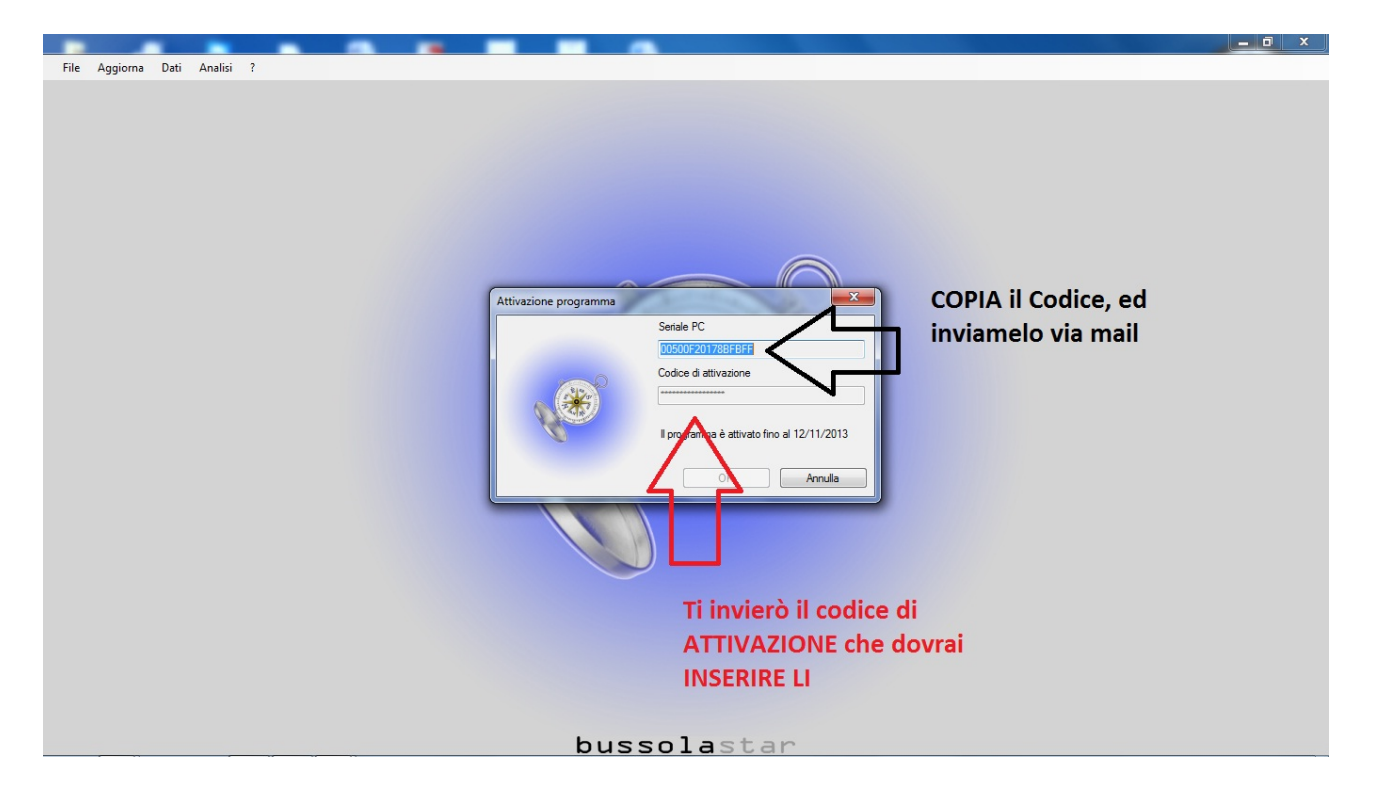

 Mandami un'email con il seriale a: *studio@studiomennichelli.it*. Ti invierò il codice di sblocco che dovrai copiare ed incollare nella maschera "Attivazione programma" (immagine precedente, freccia rossa). A quel punto il software si sbloccherà e potrai iniziare ad utilizzare il Gestionale.